## XPS 13 Convertible Setup and Specifications

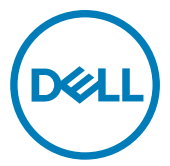

Computer Model: XPS 9365 Regulatory Model: P71G Regulatory Type: P71G001

## Notes, cautions, and warnings

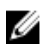

NOTE: A NOTE indicates important information that helps you make better use of your product.

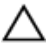

CAUTION: A CAUTION indicates either potential damage to hardware or loss of data and tells you how to avoid the problem.

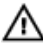

WARNING: A WARNING indicates a potential for property damage, personal injury, or death.

**Copyright © 2017 Dell Inc. or its subsidiaries. All rights reserved.** Dell, EMC, and other trademarks are trademarks of Dell Inc. or its subsidiaries. Other trademarks may be trademarks of their respective owners.

2016-12

Rev. A00

# Contents

DØLL

| Set up your computer | 5  |
|----------------------|----|
| Views                | 8  |
| Front                |    |
| Left                 |    |
| Right                | 9  |
| Base                 | 10 |
| Display              | 11 |
| Bottom               | 12 |
| Modes                | 13 |
| Notebook             |    |
| Tablet               |    |
| Stand                |    |
| Tent                 | 14 |

| Specifications                   | 15 |
|----------------------------------|----|
| •<br>Dimensions and weight       | 15 |
| System information               | 15 |
| Memory                           | 15 |
| Ports and connectors             | 16 |
| Communications                   | 16 |
| Video                            | 16 |
| Audio                            | 17 |
| Storage                          | 17 |
| Media-card reader                | 17 |
| Display                          | 18 |
| Keyboard                         |    |
| Camera                           | 19 |
| Touch pad                        |    |
| Battery                          | 19 |
| Power adapter                    | 20 |
| Computer environment             | 20 |
| Keyboard shortcuts               | 22 |
| Getting help and contacting Dell | 24 |
| Self-help resources              | 24 |
| Contacting Dell                  | 24 |

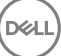

# Set up your computer

1 Connect the power adapter and press the power button.

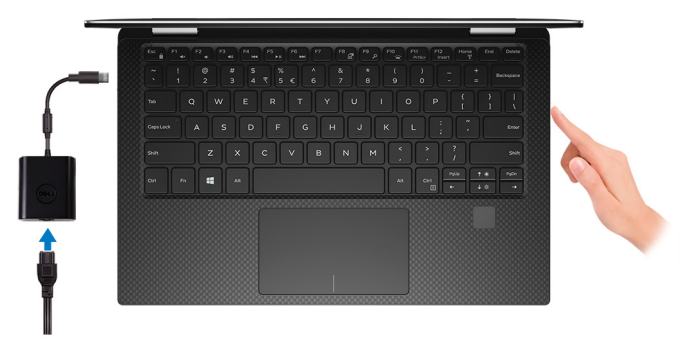

- 2 Finish operating system setup.
  - a) Connect to a network.

| Let's get connected                                                                                                    |
|----------------------------------------------------------------------------------------------------|
| Pick a network and go online to finish setting up this device.                                                                                                    |
| Connections                                                                                                    |
| Pr Network<br>Connected                                                                                                    |
| Wi-Fi                                                                                                    |
| €<br>/∂                                                                                                    |
| (la management and the second second s |
| •<br>//                                                                                                    |
| la                                                                                                    |
| Skip this step                                                                                                    |
| Ģ                                                                                                    |

b) Sign-in to your Microsoft account or create a new account.

| our Microsoft account opens                | a world of benefits | learn more |  |
|--------------------------------------------|---------------------|------------|--|
| ] 🗠 🕸 🕲 🕷 🍳                                | ש <b>א</b> ל        |            |  |
| Email or phone                             |                     |            |  |
| Password                                   |                     |            |  |
| Forgot my password No account? Create one! |                     |            |  |
|                                            |                     |            |  |
|                                            |                     |            |  |

D

**3** Locate Dell apps in Windows.

### Table 1. Locating Dell apps in Windows

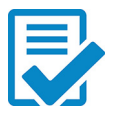

Register your computer

### Dell Help & Support

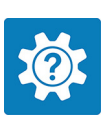

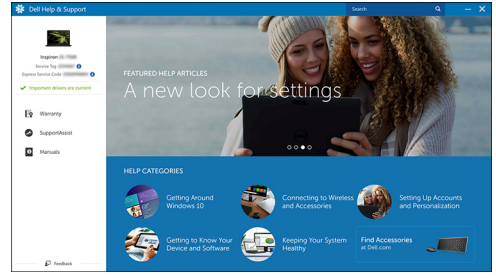

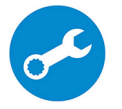

Del

## Views

### Front

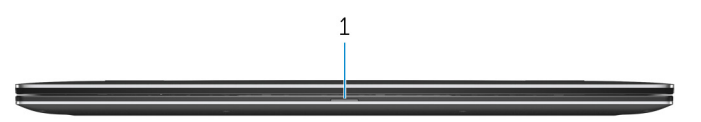

#### 1 **Battery-status light**

Indicates the battery-charge status. Solid amber—Battery charge is low. Blinking amber—Battery charge is critical. Off—Battery is fully charged.

### Left

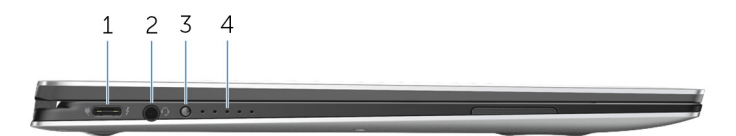

#### 1 Power adapter/Thunderbolt 3 (USB Type-C) port

Connect Thunderbolt 3 devices and Dell docking stations.

Supports USB 3.1 Gen 2, DisplayPort 1.2, Thunderbolt 3 and also enables you to connect to an external display using a display adapter.

Provides data transfer rates up to 10 Gbps for USB 3.1 Gen 2 and up to 40 Gbps for Thunderbolt 3.

Supports Power Delivery that enables two-way power supply between devices.

Provides up to 5V/3A power output that enables faster charging.

### U

#### NOTE: Adapters (sold separately) are required to connect standard USB and DisplayPort devices.

#### 2 Headset port

Connect a headphone or a headset (headphone and microphone combo).

#### 3 Battery-charge status button

Press to check the charge remaining in the battery.

#### 4 Battery-charge status lights (5)

Turn on when the battery-charge status button is pressed. Each light indicates approximately 20% charge.

### Right

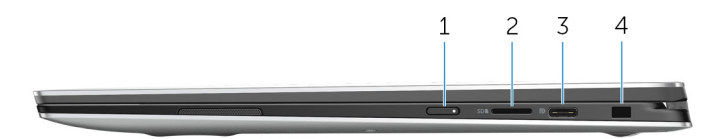

#### 1 Power button

Press to turn on the computer if it is turned off, in sleep state, or in hibernate state.

Press to put the computer in sleep state if it is turned on.

Press and hold for 4 seconds to force shut-down the computer.

### NOTE: You can customize the power-button behavior in Power Options. For more information, see *Me and My Dell* at <u>www.dell.com/</u> <u>support/manuals</u>.

#### 2 microSD-card slot

Insert a microSD card to expand the computer's storage capacity. Your computer supports a microSD card with capacity up to 128 GB.

### 3 USB 3.1 (Type-C) port/DisplayPort

Connect peripherals such as external storage devices, printers, and external displays. Provides data transfer speeds up to 5 Gbps.

NOTE: This port is not compatible with Thunderbolt 3 devices and Dell Docking Stations. Connect Thunderbolt 3 devices and Dell Docking Stations to the Thunderbolt 3 (USB Type-C) port on the left side of the computer.

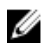

NOTE: An adapter (sold separately) is required to connect a DisplayPort device.

#### 4 Security-cable slot (for Noble locks)

Connect a security cable to prevent unauthorized movement of your computer.

### Base

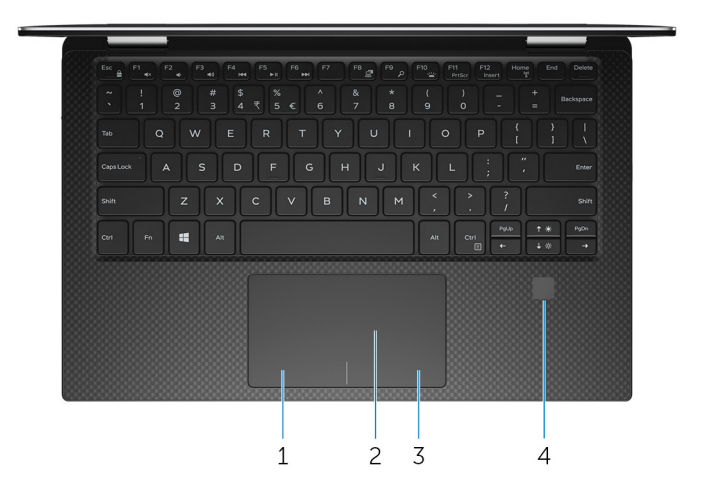

#### 1 Left-click area

Press to left-click.

#### 2 Touch pad

Move your finger on the touch pad to move the mouse pointer. Tap to left-click and two finger tap to right-click.

#### 3 Right-click area

Press to right-click.

#### 4 Fingerprint reader

Press your finger on the fingerprint reader to log in to your computer. The fingerprint reader enables your computer to recognize your fingerprints as a password.

### U

## NOTE: You must configure the fingerprint reader to register your fingerprint and enable access.

### Display

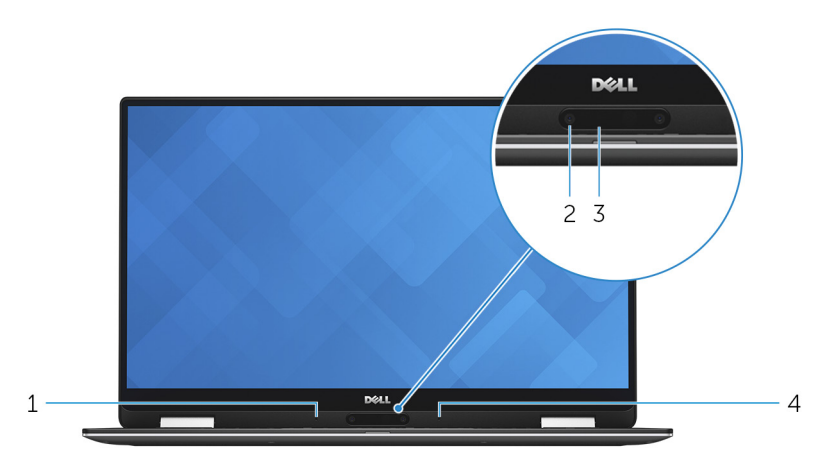

### 1 Left microphone

Provides digital sound input for audio recording and voice calls.

#### 2 Camera

Enables you to video chat, capture photos, and record videos.

#### 3 Camera-status light

Turns on when the camera is in use.

#### 4 Right microphone

Provides digital sound input for audio recording and voice calls.

### Bottom

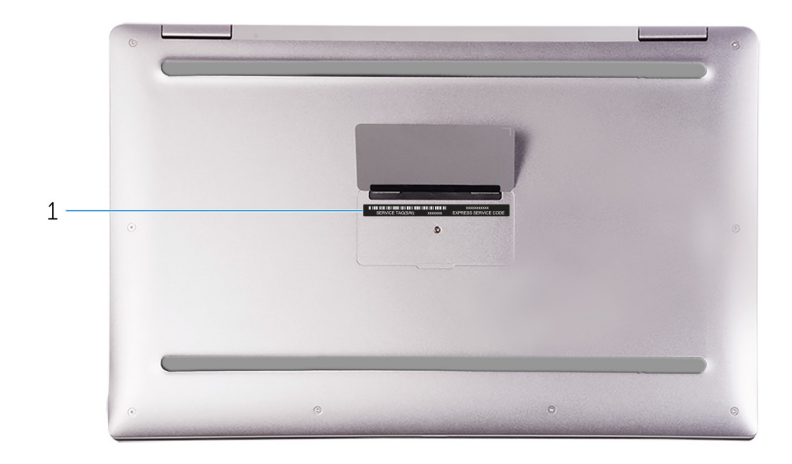

### 1 Service Tag and regulatory labels

The Service Tag is a unique alphanumeric identifier that enables Dell service technicians to identify the hardware components in your computer and access warranty information. The regulatory label contains regulatory information of your computer.

## Modes

### Notebook

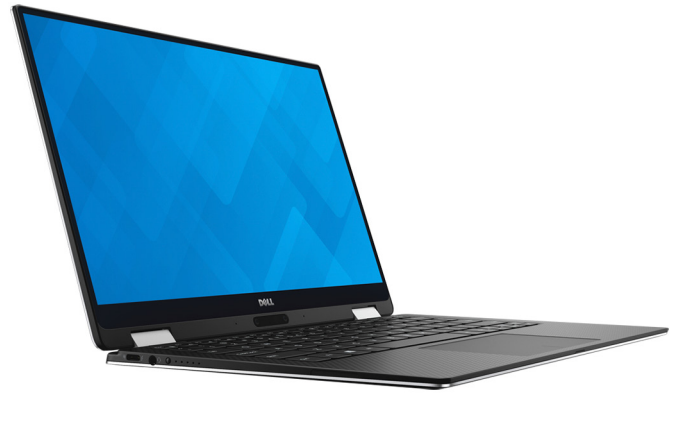

Tablet

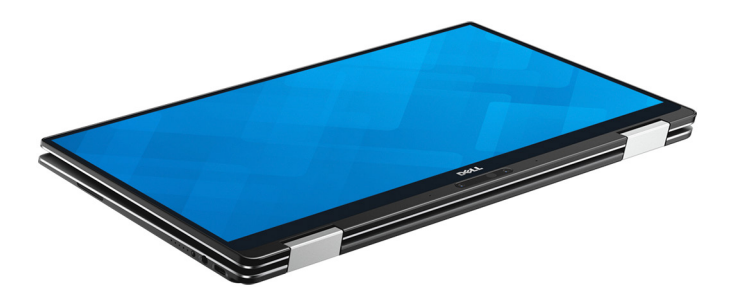

### Stand

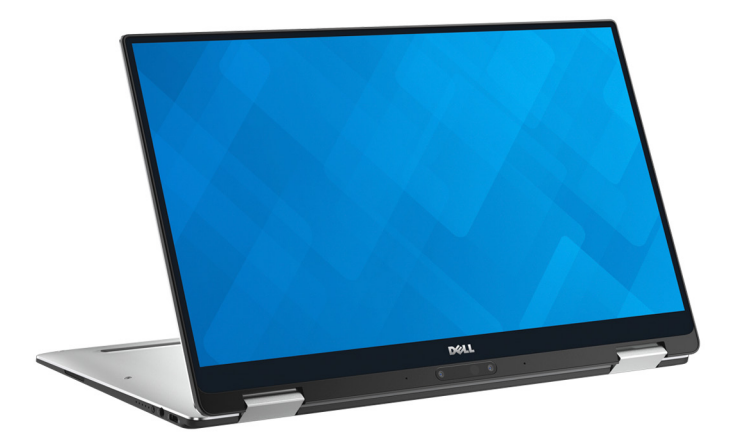

### Tent

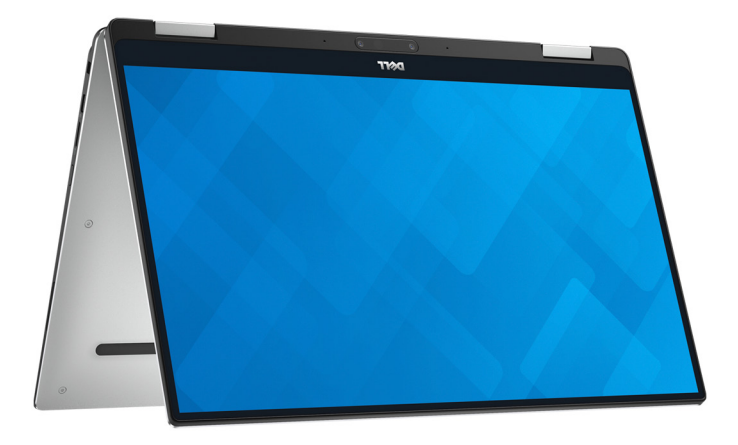

## **Specifications**

### **Dimensions and weight**

#### Table 2. Dimensions and weight specifications

| Height | $8.20 \mbox{ mm}$ to 13.70 $\mbox{ mm}$ (0.32 in to 0.54 in) |
|--------|--------------------------------------------------------------|
| Width  | 304.20 mm (11.98 in)                                         |
| Depth  | 198.50 mm (7.81 in)                                          |
| Weight | 1.24 kg (2.73 lb)                                            |
|        |                                                              |

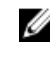

NOTE: The weight of your laptop varies depending on the configuration ordered and the manufacturing variability.

### System information

#### Table 3. System information specifications

| Computer model | XPS 9365                                    |
|----------------|---------------------------------------------|
| Processor      | 7 <sup>th</sup> Generation Intel Core i5/i7 |
| Chipset        | Integrated in processor                     |

### Memory

#### Table 4. Memory specifications

| Туре                     | Dual Channel LPDDR3   |
|--------------------------|-----------------------|
| Speed                    | Up to 1866 MHz        |
| Configurations supported | 4 GB, 8 GB, and 16 GB |

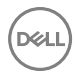

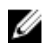

NOTE: The memory is integrated on the system board.

### Ports and connectors

#### Table 5. Ports and connectors (external) specifications

| External:   |                                                                                                    |
|-------------|----------------------------------------------------------------------------------------------------|
| USB         | <ul> <li>One USB 3.1 (Type-C) port/<br/>DisplayPort</li> <li>One Power-adapter/Thunderbolt 3<br/>(USB Type-C) port</li> </ul> |
| Audio/video | One headset (headphone and microphone combo) port                                                                             |

#### Table 6. Ports and connectors (internal) specifications

| Internal: |                                          |
|-----------|------------------------------------------|
| M.2 card  | One M.2 slot for Solid State Drive (SSD) |
|           | card                                     |

### Communications

#### Table 7. Communications specifications

Wireless

· Wi-Fi 802.11ac

• Bluetooth 4.1

### Video

#### Table 8. Video specifications

| Controller | Intel HD Graphics 615 |  |
|------------|-----------------------|--|
| Memory     | Shared system memory  |  |

### Audio

#### Table 9. Audio specifications

| Controller      | Realtek ALC3271 with Waves MaxxAudio Pro           |
|-----------------|----------------------------------------------------|
| Speakers        | Тwo                                                |
| Output          | <ul><li>Average: 2 W</li><li>Peak: 2.5 W</li></ul> |
| Microphone      | Digital-array microphones                          |
| Volume controls | Media-control shortcut keys                        |

### Storage

#### Table 10. Storage specifications

Interface

- · SATA 6 Gbps
- PCle 8 Gbps

Hard drive

One M.2 SSD

### Media-card reader

#### Table 11. Media-card reader specifications

Туре

Cards supported

One microSD slot

- microSD
- microSD High-Capacity (microSDHC)
- microSD Extended-Capacity (microSDXC) with Ultra High Speed (UHS)

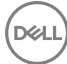

## Display

#### Table 12. Display specifications

| Туре                 | <ul> <li>13.3-inch UltraSharp QHD+<br/>InfinityEdge display with touch<br/>screen</li> <li>13.3-inch FHD InfinityEdge display<br/>with touch screen</li> </ul> |
|----------------------|----------------------------------------------------------------------------------------------------|
| Resolution (maximum) | <ul> <li>QHD+: 3200 x 1800</li> <li>FHD: 1920 x 1080</li> </ul>                                                                                                |
| Pixel pitch          | <ul> <li>QHD+: 0.0918 mm</li> <li>FHD: 0.1530 mm</li> </ul>                                                                                                    |
| Refresh rate         | 60 Hz                                                                                                    |
| Operating angle      | 0 degrees (closed) to 360 degrees                                                                                                    |
| Controls             | Brightness can be controlled using shortcut keys                                                                                                    |
| Height               | 165.24 mm (6.51 in)                                                                                                    |
| Width                | 293.76 mm (11.57 in)                                                                                                    |
| Diagonal             | 337.05 mm (13.27 in)                                                                                                    |

### Keyboard

#### Table 13. Keyboard specifications

| Туре          | Backlit keyboard                                                                                                    |
|---------------|----------------------------------------------------------------------------------------------------|
| Shortcut keys | Some keys on your keyboard have two<br>symbols on them. These keys can be<br>used to type alternate characters or to<br>perform secondary functions. To type<br>the alternate character, press Shift and<br>the desired key. To perform secondary<br>functions, press Fn and the desired key. |

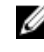

NOTE: You can define the primary behavior of the function keys (F1-F12) by changing Function Key Behavior in BIOS setup program.

Keyboard shortcuts

### Camera

### Table 14. Camera specifications

Resolution

- Still image: 0.92 megapixel
- Video: 1280 x 720 (HD) at 30 fps (maximum)

Diagonal viewing angle

### Touch pad

### Table 15. Touch pad specifications

Resolution

Dimensions

74.6 degrees

- Horizontal: 305 DPI
- Vertical: 305 DPI
- Height: 60 mm (2.36 in)
- Width: 105 mm (4.13 in)

### Battery

### Table 16. Battery specifications

| Туре             | 4-cell 46WHr smart lithium ion |
|------------------|--------------------------------|
| Width            | 107.70 mm (4.24 in)            |
| Depth            | 3.65 mm (0.14 in)              |
| Height           | 267.20 mm (10.52 in)           |
| Weight (maximum) | 0.20 kg (0.44 lb)              |

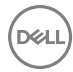

| Voltage                                                    | 8.9 VDC                                                                                                    |
|------------------------------------------------------------|----------------------------------------------------------------------------------------------------|
| Charging time when the<br>computer is off<br>(approximate) | 4 hours                                                                                                    |
| Operating time                                             | Varies depending on operating conditions and can significantly reduce under certain power-intensive conditions.                                                                                                  |
| Life span (approximate)                                    | 300 discharge/charge cycles                                                                                                    |
| Temperature range:<br>Operating                            | 0°C to 35°C (32°F to 95°F)                                                                                                    |
| Temperature range:<br>Storage                              | -20°C to 65°C (-4°F to 149°F)                                                                                                    |
| Coin-cell battery                                          | It is recommended that you use a Dell coin-cell battery<br>for your computer. Dell does not provide warranty<br>coverage for problems caused by using accessories,<br>parts, or components not supplied by Dell. |

### Power adapter

#### Table 17. Power adapter specifications

| Туре                         | 30 W                           |
|------------------------------|--------------------------------|
| Input voltage                | 100 VAC-240 VAC                |
| Input frequency              | 50 Hz–60 Hz                    |
| Input current (maximum)      | 0.90 A                         |
| Output current (continuous)  | 1.50 A/2 A/2 A                 |
| Rated output voltage         | 20/12/5 VDC                    |
| Temperature range: Operating | 0°C to 40°C (32°F to 104°F)    |
| Temperature range: Storage   | -40°C to 70°C (-40°F to 158°F) |

### Computer environment

Airborne contaminant level: G1 as defined by ISA-S71.04-1985

|                                | Operating                                   | Non-Operating                                 |
|--------------------------------|---------------------------------------------|-----------------------------------------------|
| Temperature range              | 0°C to 35°C (32°F to<br>95°F)               | –40°C to 65°C (–40°F to<br>149°F)             |
| Relative humidity<br>(maximum) | 10% to 90% (non-<br>condensing)             | 0% to 95% (non-<br>condensing)                |
| Vibration (maximum)*           | 0.66 GRMS                                   | 1.30 GRMS                                     |
| Shock (maximum)                | 140 G <sup>†</sup>                          | 160 G <sup>‡</sup>                            |
| Altitude (maximum)             | –15.20 m to 3048 m (–50<br>ft to 10,000 ft) | –15.20 m to 10,668 m (–50<br>ft to 35,000 ft) |

#### Table 18. Computer environment specifications

\* Measured using a random vibration spectrum that simulates user environment.

† Measured using a 2 ms half-sine pulse when the hard drive is in use.

D&L

‡ Measured using a 2 ms half-sine pulse when the hard drive is not in use.

## **Keyboard shortcuts**

#### Table 19. Keyboard shortcuts

| Keys             | Description                      |
|------------------|----------------------------------|
| F1 <sub>4x</sub> | Mute audio                       |
| F2 (h)           | Decrease volume                  |
| F3 (1)           | Increase volume                  |
| F4               | Play previous track/chapter      |
| F5<br>FI         | Play/Pause                       |
| F6               | Play next track/chapter          |
| F8 2             | Switch to external display       |
| <sup>F9</sup> ک  | Search                           |
| F10              | Toggle keyboard backlight states |
| F11<br>PrtScr    | Printscreen                      |
| F12<br>Insert    | Insert                           |
| Fn + 🔶 🔅         | Decrease brightness              |
| Fn + 🛧 🔅         | Increase Brightness              |

DEL

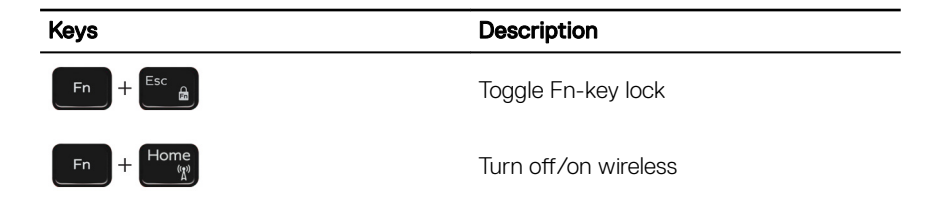

# Getting help and contacting Dell

### Self-help resources

You can get information and help on Dell products and services using these self-help resources:

www.dell.com

#### Table 20. Self-help resources

Information about Dell products and services

Dell Help & Support app

Get started app

Accessing help

Online help for operating system

Troubleshooting information, user manuals, setup instructions, product specifications, technical help blogs, drivers, software updates, and so on.

Learn about your operating system,See Me and My Lsetting up and using your computer, datasupport/manuals.backup, diagnostics, and so on.support/manuals.

In Windows search, type Help and Support, and press Enter.

www.dell.com/support/windows

www.dell.com/support

See *Me and My Dell* at <u>www.dell.com/</u> <u>support/manuals</u>.

## **Contacting Dell**

To contact Dell for sales, technical support, or customer service issues, see <u>www.dell.com/contactdell</u>.

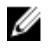

NOTE: Availability varies by country and product, and some services may not be available in your country.

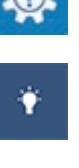

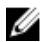

NOTE: If you do not have an active internet connection, you can find contact information on your purchase invoice, packing slip, bill, or Dell product catalog.